# **Quickstart Guide** Administration

So richten Sie sich das neue Eurotax optimal und individuell ein

eurotax.ch

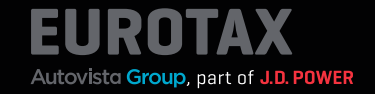

Das neue EUROTAX kann mit Hilfe von Standardeinstellungen in vielen Bereichen optimal nach Ihren Bedürfnissen eingerichtet werden. Dies erleichtert Ihre tägliche Arbeit mit EUROTAX, da immer wieder anfallende Auswahlen oder Einstellungen nicht mehr eingegeben werden müssen.

Sie gelangen zum Administrations-Bereich in EUROTAX, indem Sie im Benutzermenü in der oberen rechten Ecke auf "Administration" klicken.

Sie sehen nun die Betriebsliste, in der Sie zuerst Ihren Betrieb durch Mausklick auswählen müssen.

| ALLGEMEINE<br>KONFIGURATION | Eurotax   Administratio | on |        | PL                    |
|-----------------------------|-------------------------|----|--------|-----------------------|
| }≡ Betriebsliste            | A BETRIEBE              |    |        | PAUL LEHNER           |
|                             | Betriebsliste           |    |        | Administration        |
|                             | BETRIEBNAME             |    | STATUS | Wiederverkaufer-Seite |
|                             |                         |    |        | Profil<br>Ð Logout    |
|                             | AT-BusinessGroupId-01   |    | OK     |                       |
|                             |                         |    |        |                       |
|                             |                         |    |        |                       |
|                             |                         |    |        |                       |
|                             |                         |    |        |                       |
|                             |                         |    |        |                       |
|                             |                         |    |        |                       |
|                             |                         |    |        |                       |

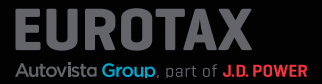

Die Betriebskonfiguration wird angezeigt. Auf der linken Seite sehen Sie die verschiedenen Bereiche von EUROTAX, die Sie nach Ihren Anforderungen und Wünschen individuell einstellen können:

- Allgemeine Konfiguration
- Zustandsbewertung
- Preiskalkulation
- Formulare
- Bilder und Rahmen
- Börsenexport
- Reparatur-Profile
- Aktuelles Abonnement
- Anwendergruppen
- Anwender
- Filialliste
- Aktuelles Abonnement
- VIN-Abfragen

Dabei wird vorausgesetzt, dass sich Ihr Fahrzeug in einem allgemein guten und verkaufsfähigen Zustand befindet.

Nähere Infos zur schwarzen Box finden Sie weiter unten. Zuerst schauen wir uns die Bewertungsfaktoren genauer an.

| BETRIEBSKONFIGURATION                                                                                                    | Part of Autovista Group        |
|----------------------------------------------------------------------------------------------------|--------------------------------|
| < Betriebsliste                                                                                                    | BETRIEBE AT-BUSINESSGROUPID-01 |
| Ilgemeine Konfiguration                                                                                                    |                                |
| û¢û Zustandsbewertung                                                                                                    |                                |
| Preiskalkulation                                                                                                    |                                |
| 🖶 Formulare                                                                                                    |                                |
| 🔀 🛛 Bilder und Rahmen                                                                                                    |                                |
| S Borsenexport                                                                                                    |                                |
| 🔑 Reparatur-Profile                                                                                                    |                                |
| 🙊 Anwendergruppen                                                                                                    |                                |
| 💫 Anwender                                                                                                    |                                |
| E Fillalliste                                                                                                    |                                |
| Reference Altraction Active Altractic Active Altractic Active Altractic Active Active |                                |
| } VIN-Abfragen                                                                                                    |                                |
|                                                                                                    |                                |

## Hinweis:

Die voreingestellten Konfigurationen stammen entweder von EUROTAX selbst oder wurde von Ihrem Administrator bereits angepasst oder verändert.

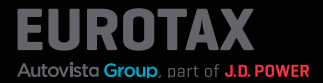

## Allgemeine Konfiguration

In diesem Bereich können Sie allgemeine Einstellungen für EUROTAX vornehmen:

- Ganz oben können Sie Ihr **Firmen-Logo** hochladen. Dieses wird dann in der Kopfzeile von EUROTAX neben dem Eurotax-Logo angezeigt.
- Standardkennung: Hier legen Sie fest, anhand welcher Kennung Sie überwiegend Ihre Fahrzeuge identifizieren möchten (VIN, National-Code, Kennzeichen, Typengenehmigung oder Stammnummer).
- Quelle der Gebrauchtwagennummer: Legen Sie anhand der Auswahl von "Nummer" oder "Kennzeichen" fest, auf welcher Basis EUROTAX beim Umbuchen eines Fahrzeugs in den Bestand die Gebrauchtwagennummer vorbelegt.
- **MwSt.-Art:** Legen Sie die bei Ihnen am häufigsten vorkommende Besteuerungsart als Standard fest.
- **Toleranz für hoch/niedrig bepreist:** Legen Sie den prozentualen Spielraum für die beiden KPI's "Hoch bepreist" und "Niedrig bepreist" fest.

| BET | RIEBSKONFIGURATION       | Eurotax / Administration                                |
|-----|--------------------------|---------------------------------------------------------|
|     | Betriebsliste            | BETRIEBE AT-BUSINESSGROUPID-01 ALLGEMEINE EINSTELLUNGEN |
| 钧   | Allgemeine Konfiguration |                                                         |
| Q4Q | Zustandsbewertung        |                                                         |
|     | Preiskalkulation         |                                                         |
|     | Formulare                | Die Individuelle Dateigröße ist maximal                 |
|     | Bilder und Rahmen        | 2048 KB                                                 |
|     | Börsenexport             | Logo noemadon                                           |
|     | Reparatur-Profile        | BETRIEBSKONFIGURATION                                   |
|     | Anwendergruppen          | URL BETRIEB * business-519                              |
|     | Anwender                 | STANDARDKENNUNG *                                       |
|     | Filialliste              | VIN 🗸 🗵                                                 |
|     | Aktuelles Abonnement     | QUELLE DER GEBRAUCHTWAGENNUMMER*                        |
|     | VIN-Abfragen             | MWSTART*                                                |
|     |                          | Differenzbesteuert                                      |
|     |                          | TOLERANZ FÜR HOCH BEPREIST *                            |
|     |                          | 10,00 %                                                 |
|     |                          | TOI FRANZ FÜR NIFORIG REPREIST *                        |
|     |                          | 10,00 %                                                 |

## Hinweis:

Manche Einstellungen haben direkt hinter dem Eingabefeld bzw. der Auswahlliste einen Speichern-Button. Es gibt auch Bereiche, die nach bestimmten Abschnitten einen Button mit der Aufschrift "Speichern" haben. Dieser speichert dann die Einstellungen des gesamten Bereichs. Vergessen Sie daher nicht, Ihre vorgenommenen Änderungen zu speichern. In den folgenden Abschnitten der allgemeinen Konfiguration legen Sie die Standardspaltenkonfigurationen für die Bewertungs-, Bestands- und Kundenliste fest.

Dies ist denkbar einfach: Sie sehen auf der linken Seite die aktuell angezeigten Spalten der jeweiligen Liste, auf der rechten Seite die derzeit ausgeblendeten Spalten. Um nun eine ausgeblendete Spalte anzuzeigen, ziehen Sie diese entweder per "Drag and Drop" an die gewünschte Stelle auf der linken Seite oder klicken Sie den Spaltennamen an und übernehmen Sie ihn mit Klick auf den einfachen Pfeil nach links (<) auf die linke Seite. Das Ausblenden einer aktuell angezeigten Spalte funktioniert analog.

Mit Klick auf den Doppelpfeil blenden Sie alle Spalten auf einmal ein (<<) oder aus (>>).

| BET | BETRIEBSKONFIGURATION EUROCAL ACCOUNT ACCOUNT |                    |   |                       |  |  |  |  |  |  |
|-----|----------------------------------------------------------------------------------------------------|--------------------|---|-----------------------|--|--|--|--|--|--|
| <   | Betriebsliste                                                                                                    | ANGEZEIGTE SPALTEN |   | AUSGEBLENDETE SPALTEN |  |  |  |  |  |  |
| 礅   | Allgemeine Konfiguration                                                                                                    | Hersteller         |   | Filiale               |  |  |  |  |  |  |
|     | Zustandsbewertung                                                                                                    | Modell             |   | Hersteller-Farbe      |  |  |  |  |  |  |
|     | Preiskalkulation                                                                                                    |                    |   |                       |  |  |  |  |  |  |
| æ   | Formulare                                                                                                    | Туре               |   | Bewertungsnummer      |  |  |  |  |  |  |
|     | Bilder und Rahmen                                                                                                    | Aufbau/Türen       | « | Bewertungsdatum       |  |  |  |  |  |  |
|     | Börsenexport                                                                                                    | Erstzulassung      |   | MwStArt               |  |  |  |  |  |  |
|     | Reparatur-Profile                                                                                                    | Kraftstoffart      |   | Fahrzeugschaden       |  |  |  |  |  |  |
|     | Anwendergruppen                                                                                                    |                    | ] |                       |  |  |  |  |  |  |
| R   | Anwender                                                                                                    | Leistung           |   | Kennzeichen           |  |  |  |  |  |  |
|     | Filialliste                                                                                                    | Getriebe           |   | Fahrzeugtyp           |  |  |  |  |  |  |
|     | Aktuelles Abonnement                                                                                                    | Abgasnorm          |   | Reparaturkosten       |  |  |  |  |  |  |
|     | VIN-Abfragen                                                                                                    | Farbe              |   | Hubraum (ccm)         |  |  |  |  |  |  |
|     |                                                                                                    | Fahrgestellnummer  |   | Änderungsdatum        |  |  |  |  |  |  |

# Tipp:

Wenn Sie die Spalten mit "Drag and Drop" von rechts nach links übernehmen, können Sie die Stelle bzw. Reihenfolge, in der die Spalte in der betreffenden Liste angezeigt wird, gleich mit festlegen. Dabei wird der oberste Eintrag der Liste in der jeweiligen Tabelle ganz links angezeigt – während der letzte/unterste Eintrag der letzten/rechten Spalte der Liste entspricht.

Sie können die Reihenfolge auch nachträglich per "Drag and Drop" verändern, indem Sie die Spaltennamen nach oben oder unten verschieben.

## Zustandsbewertung

In diesem Bereich können Sie alle, für die Zustandsbewertung eines Fahrzeuges relevanten, Aufund Abwertungen anlegen, die Ihnen dann in EUROTAX zur Auswahl stehen:

- Besonderer Einsatz: Tragen Sie hier in den Spalten Deutsch, Französisch, Italienisch oder Englisch für die jeweilige Benutzeroberfläche, die einzelnen Einsatzbereiche ein, wie z. B. Fahrschule, Taxi, Raucherfahrzeug etc.) und in der Spalte "Wert" den prozentualen Abwertungsbetrag.
- Anzahl für Vorbesitzer: Hier legen Sie den von Ihnen gewünschten prozentualen Abzug pro Fahrzeughalter/Vorbesitzer fest.
- Inspektion(MFK): In diesem Abschnitt tragen Sie in der Spalte "Abzug" den Abzug in CHF ein (abhängig von den noch ausstehenden Monaten bis zur nächsten MFK Überprüfung).
- Besondere Farbe: Hier wird analog zur Inspektion der Abzug, abhängig von der Fahrzeugfarbe, festgelegt.
- Marktsituation: Im letzten Abschnitt können Sie eine prozentuale Auf- oder Abwertung aus der Dropdown-Liste auswählen, um die von EUROTAX ermittelten Fahrzeugwerte an Ihre Marktsituation anzupassen.

| вет | RIEBSKONFIGURATION       | Eurotax                           | Adminis          | tration              |                       |        | кс       | ONTAKT JC                        |
|-----|--------------------------|-----------------------------------|------------------|----------------------|-----------------------|--------|----------|----------------------------------|
|     | Betriebsliste            | • BETRIEBE                        | EUROTAX CH BEWEI | TUNGSFAKTOREN        |                       |        |          |                                  |
|     | Aligemeine Konliguration | BESONDERER NUT                    | ZUNG             |                      |                       |        |          |                                  |
| 040 | Zustandsbewertung        | Deutsch *                         | Englisch *       | Französisch *        | Italienisch *         | Wert * |          |                                  |
| 0   | Proiskalkulation         | Mietfahrzeug                      | Rental           | Véhicule de location | Velcolo a noleggio    |        | 0%       |                                  |
|     | Formulare                | Forstwirtschaft                   | Smoker's vehicle | Sylviculture         | Italienisch           | ]      | 0 %      | •                                |
|     | Bilder und Rahmen        | Spezialeinsatz                    | special usage    | Utilisation speciale | italienisch           | ]      | 0 %      | •                                |
|     | Borsenexport             | Deutsch                           | Englisch         | Französisch          | Italienisch           |        | 0 %      | (+)                              |
|     | Reparatur-Profile        |                                   | ODDESITZED       |                      |                       |        |          |                                  |
|     | Anwendergruppen          | Deutsch *                         | Englisch *       | Französisch *        | Italionisch *         | Wort * |          |                                  |
|     | Anwender                 | 1                                 | 1                | 1                    | 1                     |        | 0 %      | •                                |
|     | Filiallisto              | 2                                 | 2                | 2                    | 2                     |        | 0 %      |                                  |
|     | Aktuelles Abonnement     | 3                                 | 3                | 3                    | 3                     |        | 0 %      |                                  |
|     | VIN-Abfragen             | Deutsch                           | Englisch         | Französisch          | Italienisch           |        | 0 %      | (F)                              |
|     |                          | INSPEKTION<br>Monate bis zur nach | sten MFK Abzug   |                      |                       |        |          |                                  |
|     |                          | 1                                 | CHF              | 0.00                 |                       |        |          |                                  |
|     | Autovista<br>Group,      | Er<br>B                           | ontend           | Daten-Ve             | rsion: 1.0.2.3, 01.24 |        | @ 2024 A | utovista Group<br>right-Hinweise |

Tipp:

Klicken Sie danach auf den Speichern-Button hinter der jeweiligen Zeile. Dies gilt für alle Einträge der Administration.

Sie können die hier festgelegten Vorgabewerte in EUROTAX beim jeweiligen Fahrzeug trotzdem individuell ändern. Die hier festgelegten Vorgabewerte dienen lediglich der schnelleren Anpassung der Bewertungsfaktoren, indem Sie die Auf- bzw. Abwertungen nicht jedes Mal neu eintragen müssen.

## Preiskalkulation

Die in diesem Bereich definierten Vorgabewerte und Kosten werden in der Eigenkalkulation berücksichtigt bzw. von den Fahrzeugwerten abgezogen.

- Standardkosten: Hier legen Sie die f
  ür Ihren Betrieb 
  üblichen Standardkosten, wie Deckungsbeitrag, Ertragsprovision oder Aufbereitungskosten, fest. Bei einigen Feldern ist die Einheit fest vorgegeben (z. B. % beim Deckungsbeitrag), bei anderen k
  önnen Sie mit Hilfe eines Dropdown-Feldes festlegen, ob Sie die Kosten in % oder in CHF angeben m
  öchten. Klicken Sie danach auf den Speichern-Button hinter der jeweiligen Zeile.
- Benutzerdefinierte Kosten: Tragen Sie hier in den Spalten Deutsch, Englisch, Französisch oder Italienisch (für die jeweilige Benutzeroberfläche) sowie die einzelnen Kostenpositionen ein und in der Spalte "Wert" die prozentuale oder monetäre Höhe, der jeweiligen Kostenposition.
- Herstellerspezifische Korrektur vornehmen: Wählen Sie in den Spalten "Fahrzeugart" und "Hersteller" die gewünschte Kombination aus und legen Sie in der Spalte "Wert" die prozentuale oder monetäre Höhe, der jeweiligen Korrektur fest.

| вст | RIEBSKONFIGURATION       | Eurotax             | Adn             | ninistra     | ation            |          |         |          |     |  |
|-----|--------------------------|---------------------|-----------------|--------------|------------------|----------|---------|----------|-----|--|
|     | Betriebsliste            | A BETRIEBE          | EUROTAX CH      | PREISKALI    | ULATION          |          |         |          |     |  |
|     | Allgemeine Konfiguration | STANDARDKOSTE       | N               |              |                  |          |         |          |     |  |
|     | Zustandsbewertung        | Kosten werden in de | er Eigenkalkula | ation von de | n Fahrzeugwerten | abgezoge | n       |          |     |  |
| 0   | Preiskalkulation         | STANDTAGE           |                 |              |                  | 30       |         |          |     |  |
| 由   | Formulare                | DECKUNGSBEITRAG     |                 |              |                  | 0.00 %   |         |          |     |  |
|     | Bilder und Rahmen        | ERTRAGSPROVISION    |                 |              |                  | 0.00 %   |         |          |     |  |
|     | Borsenexport             | STANDTAGE/-KOSTE    | N               | CHIF 0.00    |                  |          |         |          |     |  |
|     | Reparatur-Protile        | AUFBEREITUNGSKO     | STEN            |              | 0.00             | %        | (1)     |          |     |  |
|     | Anwendergruppen          | GARANTIE            |                 |              | 0.00             | % -      |         |          |     |  |
|     | Anwender                 | ANDERE              |                 |              | 0.00             | % ~      | 1       |          |     |  |
|     | Filialliste              | BENUTZERDEFINI      | ERTE KOSTEN     | N            |                  |          |         |          |     |  |
|     | Aktuelles Abonnement     | Kosten werden in de | er Eigenkalkula | ation von de | n Fahrzeugwerten | abgezoge | 'n      |          |     |  |
|     | VIN-Abfracen             | Deutsch *           | Englisch *      |              | Französisch *    | Italien  | nisch * | Wert *   |     |  |
|     | VIII-Abilagen            | Deutsch             | Englisch        |              | Franzosisch      | Italie   | enisch  |          | * - |  |
|     |                          | HERSTELL ERSPEZ     | IEISCHE KOR     | REKTURVO     | BNEHMEN          |          |         |          | %   |  |
|     |                          | Fahrzeugart *       | 1               | Hersteller * |                  | Korrekt  | urwert  |          | CHF |  |
|     |                          | Auswählen           | Ŧ               | Auswähler    | i T              |          |         | 0.00 % 🔻 | +   |  |

## Tipp:

Mit Hilfe der herstellerspezifischen Korrektur können Sie z. B. bestimmte Hersteller auf- oder abwerten, die sich an Ihrem Standort besonders gut oder schlecht verkaufen.

## Formulare

In diesem Bereich können Sie als Administrator Ihres Betriebes, die für Ihren Betrieb verfügbaren Formulare bearbeiten. Diese Änderungen stehen dann jedem Mitarbeiter in der Formular-Liste zur Auswahl. Die Handhabung und Funktionen dieses Bereichs sind in unserem Quickstart Guide "Formular-Designer" beschrieben.

|                          | W DETRICHE EDNOTALAT DRUCKFORMULARE |          |           |          |                    |                 |
|--------------------------|-------------------------------------|----------|-----------|----------|--------------------|-----------------|
| Aligemeine Konfiguration |                                     |          |           |          |                    | Vorlage anleger |
| Zustandsbewertung        | NAME                                | L DETLLT | CIEANDERT | L STATUS | MODUL(II)          | som             |
| Projekalka dation        | Detwilbewertung EK · VK             | 23.10.23 | 23.10.23  | RASIS    | BEWERTUNG, BESTAND |                 |
| топакалканалогт          | Fag. Autzeichnung Hocht.            | 01.08.23 | 12.10.23  | BASIS    | BESTAND            |                 |
| Formulare                | Fag. Auszeichnung Quert.            | 01.08.23 | 12.10.23  | 0A515    | BESTAND            |                 |
| lider und Rahmen         | Inzahlungnahme Angebot              | 29.09.23 | 12.10.23  | BASES    | ANGEBOT            |                 |
| Orsenexport              | Kurzbewertung EK - VK               | 23.10.23 | 23.10.23  | 0A315    | BEWERTUNG, BESTAND |                 |
|                          | RepairEstimate Kostenvoranschlag    | 01.08.23 | 12,10.23  | 84315    | BEWERTUNG, BESTAND |                 |
| Reparatur-Profile        | *                                   |          |           |          |                    |                 |
| Anwendergruppen          | 3-6 VON 8                           |          | 1         |          | ANZAHL DAT         | ENSATZE 30      |
| Anwender                 |                                     |          |           |          |                    |                 |
| Wallisto                 |                                     |          |           |          |                    |                 |
| 1                        |                                     |          |           |          |                    |                 |

#### **Bilder und Rahmen**

Hier können Sie Standard- und Aktionsbilder sowie Rahmen definieren, die Sie später zu Bestandsfahrzeugen zuweisen können. Das Standardbild wird automatisch jedem Bestandsfahrzeug zugewiesen. Aktionsbilder können Sie in der Bildauswahl beim jeweiligen Fahrzeug auswählen und diesem hinzufügen.

• Zum Hinzufügen von Standard- und Aktionsbildern klicken Sie auf die entsprechenden Buttons "Standardbild hinzufügen" bzw. "Aktionsbilder hinzufügen". Daraufhin öffnet sich der Standard-Dialog zum Öffnen von Bildern. Wählen Sie die gewünschten Bilder aus und klicken Sie auf "Öffnen".

Rahmen sind spezielle Bilderrahmen, in denen Sie in der Bildauswahl die jeweiligen Fahrzeugfotos einfügen können. Hier, im Administrationsbereich, können Sie diese Rahmen definieren. Wie Sie dazu vorgehen, erfahren bei Klick auf "HILFE" im Abschnitt "Rahmen".

| o Nelegal Analogica (C. 1). | BETDIEBE EUROTAX AT BILDEB UND BAHMEN                                                                                                    |                         |
|-----------------------------|----------------------------------------------------------------------------------------------------|-------------------------|
| Allgemetre Konfiguration    | BILDER UND RAHMEN 0.07 / 50MB                                                                                                    |                         |
| Zustandsbowenung            | STANDARDBILD                                                                                                    | Standardbild hinzufügen |
| Pretskatkulation            | © Offnen ×                                                                                                    |                         |
| Formulare                   | $\leftrightarrow \rightarrow \checkmark \uparrow$ and the solution in the solution of the solution is a solution of the solution of the solution of t |                         |
| Bilder und Rahmen           | hr P Organisieren • Neuer Ordner 🔹 🖬 🕢                                                                                                    |                         |
| Borsenexport                | >      Autovista                                                                                                    |                         |
| Reparatur Profile           |                                                                                                    |                         |
| Anwendergruppen             | AKTIONSE Downloads #                                                                                                    | Gumman 2010             |
| Anwender                    | Bilder 🕫                                                                                                    | Adionscedior ninzuragen |
| Filiallisto                 | 🚱 Musik 🧈                                                                                                    |                         |
| Aktuelles Abonnement        | AU Dateiname: Aktion.png v Benutzerdefinierte Dateien (*.jp v                                                                                                    |                         |
| VIN-Abfragen                | İhr P. Öffnen Abbrechen                                                                                                    |                         |
|                             |                                                                                                    |                         |
|                             |                                                                                                    |                         |
|                             | RAHMEN                                                                                                    | FE Rahmen hinzulogen    |
|                             | T NAME                                                                                                    |                         |
|                             |                                                                                                    |                         |

## **Reparatur-Profile**

In diesem Bereich können Sie verschiedene Reparatur-Profile anlegen. Reparatur-Profile enthalten Informationen für den Aufruf von Repair Estimate, zur Erstellung von Schadenkalkulationen aus EUROTAX heraus (z.B. Stundensätze, Vorgabewerte, Arbeitszeiteinheiten und dem zu verwendenden Lacksystem).

Um ein neues Reparatur-Profil anzulegen, klicken Sie auf "Reparatur-Profil erstellen".

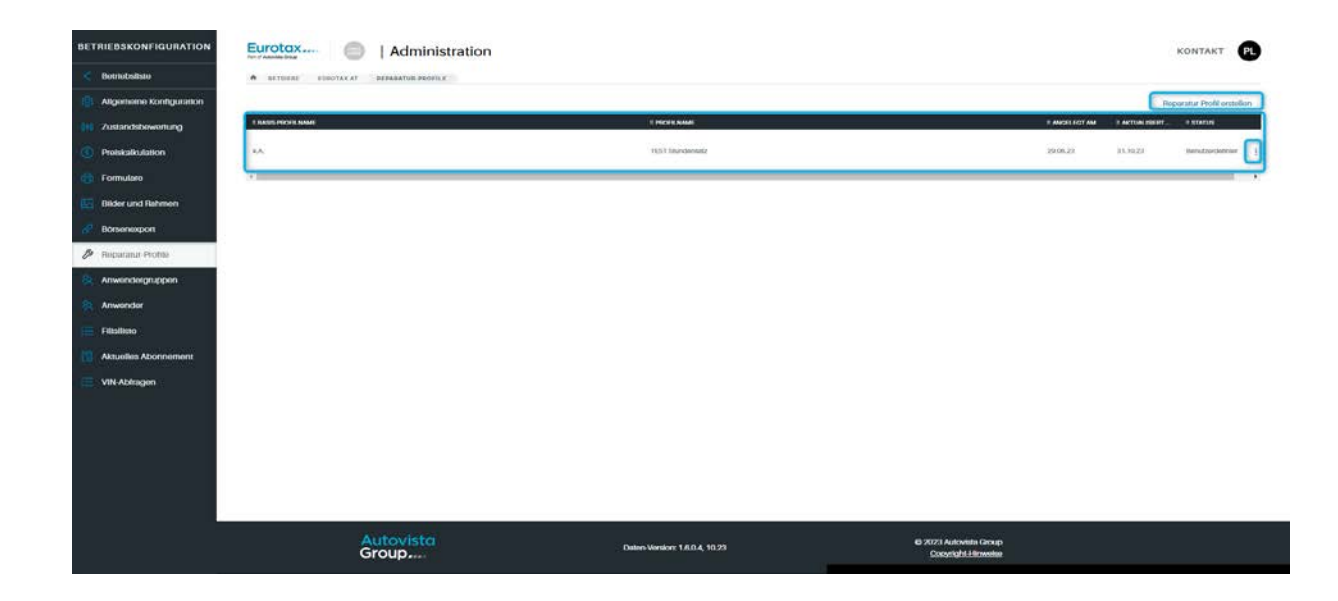

## Tipp:

Um ein bestehendes Profil zu bearbeiten, klicken Sie am Ende der Tabellenzeile des jeweiligen Profils auf das Menü mit den 3 vertikalen Punkten und wählen "Bearbeiten". Das Formular für das neue Reparatur-Profil wird angezeigt.

- 1. Geben Sie für das Reparatur-Profil einen aussagekräftigen Namen im gleichnamigen Feld ein.
- 2. Erfassen Sie die Stundensätze für den jeweiligen Arbeitsbereich.
- 3. Geben Sie nun die Vorgabewerte, wie Rabatte, Lack-Index, Nebenkosten etc. und den Schadenwarnfaktor, ein.
- 4. Wählen Sie die Arbeitszeit-Einheiten und das gewünschte Lacksystem.
- 5. Klicken Sie auf "Speichern"

|                                                                                   | Ter of Automatic Dece                                                            |                      | dministra             | tion                       |                                       |                            |                        |                                  | KON                    |
|-----------------------------------------------------------------------------------|----------------------------------------------------------------------------------|----------------------|-----------------------|----------------------------|---------------------------------------|----------------------------|------------------------|----------------------------------|------------------------|
| Betriebsitste                                                                     | A BETRIEBE EUROTAX A                                                             | EEPARA               | ATUR PROFILE          | EST STUNDENSATZ            |                                       |                            |                        |                                  |                        |
| Allgemeine Konfiguration                                                          | STUNDENSATZE (PRO STUN                                                           | DE)                  |                       |                            |                                       |                            |                        |                                  |                        |
| Zustandsbewerlung                                                                 | NAME*                                                                            |                      |                       |                            |                                       |                            |                        |                                  |                        |
|                                                                                   | TEST Stundensatz                                                                 |                      |                       |                            |                                       |                            |                        |                                  |                        |
| Protskalkulation                                                                  | KAROSSERIE (E/STD.) *                                                            | LACKIER              | ER (€/STD.) *         | MECHANIKER (€/STD.)        | ELEKTRONIK (E/STD.)                   | SATTLER/POLSTERER (€/STD.) | NEBENARBEITEN (€/STD.) | MECHATRONIKER (E/STDJ            | DELLENDRÜCKEN (E/STD.) |
| Formulare                                                                         | € 100,00                                                                         | € 101,0              | 0                     | € 102,00                   | € 103,00                              | € 104,00                   | € 105,00               | € 106,00                         | € 107,00               |
| Bilder und Rahmen                                                                 |                                                                                  |                      |                       |                            |                                       |                            |                        |                                  |                        |
| Borsenexport                                                                      | RABATTE UND AUFSCHLÄG                                                            |                      | DABATT/705/           |                            |                                       | RABATT/ZUSCHLAG AR         | BEITSZEIT              |                                  |                        |
|                                                                                   | RABATT/ZUSCHLAG TEILE*                                                           |                      | IAZTI *               | TEAG EAGAMATERIAL          | RABATT/ZUSCHLAG ARBEITSZEIT 1         | LACKIERING *               | KLEIN-U                | IND VERBRAUCHSMATERIAL*          |                        |
| Reparatur-Profile                                                                 | RABATT/ZUSCHLAG TEILE*<br>0,00                                                   | × -                  | (AZT) *               | 0.00 % -                   | RABATT/ZUSCHLAG ARBEITSZETT T<br>0,00 | LACKIERUNG *               | 0.00 % -               | 0,00 % -                         |                        |
| Reparatur-Profile                                                                 | RABATT/ZUBCHLAG TEILE * 0,00 TOTALSCHADEN-WARINFAKTO                             | x                    | (AZT) *               | 0,00 % -                   | 0,00                                  | EACKIERUNG 4               | 0,00 % -               | 0,00 % +                         |                        |
| Reparatur-Profile<br>Anwendergruppen<br>Anwender                                  | RABATT/ZUSCHLAG TEILE*<br>0,00<br>TOTALSCHADEN WAIINFAKTO                        | % =<br>*<br>80,00 %  | (AZT) *<br>GESAMTRAGA | 0,00 % -<br>117*<br>0,00%  | RABATT/ZUSCHLAG ARBETTSZETT T         | LACKTERIUNG 4              | 0,00 % -               | NO VERBRAUCHSMATERIAL * 0,00 % > |                        |
| Reparatur-Profilia                                                                | RABATT/ZUSCHLAG TEILE *<br>0,00<br>TOTALSCHADEN WARNFAKTO                        | X =<br>1*<br>80,00 % | (AZT) *<br>GESAMTRABA | 0,00 % -<br>117*<br>0,00 % | RABATT/ZUSCHLAG ARBEITSZET 7          | LACKIERUNG <sup>4</sup>    | 0.00 % -               | NO VERBRAUCHSMATERIAL *          |                        |
| Roparatur-Profilio<br>Anwondor<br>Anwondor<br>Filialliste<br>Aktuelles Abonnement | BABATT/2UBCHLAG TERLE*<br>0,000<br>TOTALSCHADEN WARNFAKTOT<br>MARK-UP MAX VALUES | x -<br>80,00 x       | (AZT) *               | 0,00 % -<br>117*<br>0,00 % | RABATT/2030HLAG ARBEITSZET T          |                            | 0,00 % -               | 0,00 %                           |                        |

## Tipp:

Sie können all diese Werte später in Repair Estimate ändern, doch die Profile nehmen Ihnen die zeitaufwändige Eingabe, bei jedem Aufruf unseres Schadenkalkulationssystems ab. Legen Sie sich deshalb am besten verschiedene Profile für die unterschiedlichen Einsatzbereiche an.

#### Anwendergruppen

Die sog. "Anwendergruppen" (oder Benutzergruppen) definieren die Rechte, die ein Anwender von EUROTAX in Ihrem Hause hat. So können Sie z. B. festlegen, dass eine bestimmte Anwendergruppe keine Fahrzeuge über die VIN suchen darf. Später weisen Sie die Anwender der jeweiligen Gruppe zu.

In der Tabelle sehen Sie eine Liste der bereits angelegten Anwendergruppen. Um eine neue Benutzergruppe anzulegen, klicken Sie auf "Benutzergruppe anlegen".

| BETRIEBSKONFIGURATION    | Eurotax 🔘   Administration           |                                                                                                    |                                               | KONTAKT                |
|--------------------------|--------------------------------------|----------------------------------------------------------------------------------------------------|-----------------------------------------------|------------------------|
| Botriobsliste            | A BETWERE EUROTAX AT BENUTZENGRUPPEN |                                                                                                    |                                               |                        |
| Allgomoine Konfiguration |                                      |                                                                                                    |                                               | Benutzergnuppe anlegen |
| 2ustandsbowortung        | NAME                                 | TP                                                                                                    |                                               |                        |
| Preiskalkulation         |                                      | 10 To 10 To |                                               |                        |
| 👸 Formutare              | Admin Role for Europe AT             | System                                                                                                    |                                               |                        |
| Bilder und Rahmen        | Darfault Roise for Eurotees AT       | Sedem                                                                                                    |                                               |                        |
| 6 Borsenexport           |                                      |                                                                                                    |                                               |                        |
| 🥔 Reperatur-Profile      | TEST User group                      | Bancetrar                                                                                                    |                                               |                        |
| Anwendergruppen          | 4                                    | Name N                                                                                                    |                                               |                        |
| Anwondor                 | 1-3 VON 9                            | - n.)                                                                                                    |                                               | ANZAHL DATENSATZE 30 * |
| Fillallisto              |                                      |                                                                                                    |                                               |                        |
| Aktuelles Abonnement     |                                      |                                                                                                    |                                               |                        |
| VIN-Abfragen             |                                      |                                                                                                    |                                               |                        |
|                          |                                      |                                                                                                    |                                               |                        |
|                          |                                      |                                                                                                    |                                               |                        |
|                          |                                      |                                                                                                    |                                               |                        |
|                          | Autovista<br>Group                   | Outer-Version: 1.0.0.4, 10.23                                                                                                    | 6) 2023 Autovista Group<br>Coogright-Einweite |                        |

Das Dialogfenster "Benutzergruppe anlegen" wird angezeigt.

In der Tabelle sehen Sie eine Liste der bereits angelegten Anwendergruppen. Um eine neue Benutzergruppe anzulegen, klicken Sie auf "Benutzergruppe anlegen".

- 1. Tragen Sie im Feld "Name" einen aussagekräftigen Namen für die Anwendergruppe ein.
- 2. Bestimmen Sie anhand der Schieberegler die gewünschten Berechtigungen für die neue Gruppe.
- 3. Klicken Sie auf "Speichern".

|     | RIEBSKONFIGURATION       | Eurotax 🕘   Administrati                | on | KONTAKT                                      |
|-----|--------------------------|-----------------------------------------|----|----------------------------------------------|
|     | Bomobelisto              | · STURIES SUPULATAT SENUTICIDADOPEN     |    | -                                            |
|     | Allgemeine Konfiguration | RENUITZERGRUNDE ANI EGEN                | 0  | Benutzergruppe anlegen                       |
|     |                          |                                         | •  |                                              |
|     |                          | NAME *                                  |    |                                              |
|     |                          | TEST Gruppe                             |    |                                              |
|     |                          | BERECHTIGUNGEN                          |    |                                              |
|     |                          | Bestandspreise bearbeiten               |    |                                              |
|     |                          | Bewertung ohne VIN durchführen          |    |                                              |
| 59. | Anwendergruppen          | Bewertung ohne VRM durchführen          |    |                                              |
|     | Anwender                 | Bewertungen anderer Benutzer einsehen   |    | ANZAHL DATENSÄTZE 30 *                       |
|     |                          | Bewertungsfaktoren überschreiben        |    |                                              |
|     |                          | Fahrzeug reservieren                    |    |                                              |
|     |                          | Fahrzeug zum Bestand hinzufügen         |    |                                              |
|     |                          | Reservlerungen anderer Benutzer löschen |    |                                              |
|     |                          |                                         |    |                                              |
|     |                          | Speichern                               |    |                                              |
|     | Autovista<br>Group       | Abbrechen                               |    | @ 2023 Autovista Group<br>Conyright-Linweisa |

# Tipp:

Um eine bestehende Benutzergruppe zu bearbeiten, klicken Sie in der Tabelle einfach auf die gewünschte Benutzergruppe. Die Administrator-Gruppe mit dem Typ "System" kann nicht bearbeitet werden. Sie wird von EUROTAX verwaltet.

#### Anwender

In diesem Bereich sehen Sie eine Liste aller bereits angelegten Anwender/Benutzer für Ihren Betrieb bzw. Ihre Filiale. Sie sehen außerdem, welcher Anwendergruppe der jeweilige Anwender zugewiesen ist und ob er aktiv ist oder deaktiviert wurde.

Um die für einen Anwender hinterlegten Informationen einzusehen, klicken Sie einfach auf die Tabellenzeile des jeweiligen Anwenders.

| BETRIEBSKONFIGURATION    | Eurotax                   | Admir                  | nistration                   |                   | KON                    |                                   |
|--------------------------|---------------------------|------------------------|------------------------------|-------------------|------------------------|-----------------------------------|
| < Betriebsliste          | BETRIEBE EUROTAX AT       | BENUTZER               |                              |                   |                        |                                   |
| Allgemeine Konfiguration | Anwender                  |                        |                              |                   | Benutze                | or anlegen                        |
| 200 Zustandsbewertung    | II MAILADRESSE II VORNAME | I NACHNAME             | # BENUTZERG                  | E ORGANISATI_     | STATUS                 |                                   |
| O Pretskalkulation       |                           |                        |                              |                   |                        |                                   |
| G Formulare              |                           |                        |                              | Eurotax AT Salzbu | Aktiviert              | 1                                 |
| Bilder und Rahmen        |                           |                        |                              |                   |                        |                                   |
| Borsenexport             |                           | _                      |                              | Eurotax AT Vienna | Aktiviert              | :                                 |
| 🖉 Reparatur-Profile      | martin.aschauergre Martin | Aschauer               | Admin Role for<br>Eurotax AT | Eurotax AT Salzbu | Aktiviert              |                                   |
| Anwendergruppen          |                           |                        |                              |                   |                        |                                   |
| Anwender                 |                           |                        | Admin Role for<br>Eurotax AT | Eurotax AT Salzbu | Aktiviort              | 1                                 |
| Filialliste              |                           |                        | Admin Role for<br>Eurotax AT | Eurotax AT Vienna | Aktiviert              | I                                 |
| VIN-Abfragen             |                           |                        | Admin Role for<br>Eurotax AT | Eurotax AT Vionna | Aktivion               | 1                                 |
|                          |                           |                        | Admin Role for<br>Eurotax AT | Eurotax AT Salzbu | Aktiviort              | 1                                 |
|                          |                           |                        | Admin Role for               |                   |                        |                                   |
| Autovista<br>Group       | Daten-Ve                  | arsion: 1.8.0.4, 10.23 | 1                            |                   | © 2023 Auto<br>Copyrig | wista Group<br><u>ht-Hinweise</u> |

Möchten Sie den Benutzer bearbeiten, klicken Sie auf die Tabellenzeile des gewünschten Anwenders.

Klicken Sie auf "Benutzer bearbeiten", oben rechts. Das gleichnamige Dialogfenster erscheint. Nun können Sie den Vor- und Nachnamen sowie die zugewiesene Benutzergruppe ändern.

| BETRIEBSKONFIGURATION               | Eurotax O   Administration                      |   | KONTAKT             |
|-------------------------------------|-------------------------------------------------|---|---------------------|
| Botriobsliste                       | A DETRIEBL EQUIDIAS AT DENUTZER MAN TEST LERMEN |   |                     |
| Custandsbowertung                   | BENUTZER BEARBEITEN                             | 8 | Benutzer bearbeiten |
| Preiskalkulation                    | VORNAME *                                       |   |                     |
| Entroller                           | Paul                                            |   |                     |
| En rormulare                        | AN NACHNAME *                                   |   |                     |
| Bilder und Hahmen                   | Pati Lehner                                     |   |                     |
| J Borsenexport                      | NAC MAILADRESSE                                 |   |                     |
| e Reparatur Prolile                 | BETRIEBSNAME<br>Die Eurorax AT                  |   |                     |
| Anwendergruppen                     | FILIALE<br>Eurotax AT Salzburg                  |   |                     |
| Anwender                            | BENUTZERGRUPPE *                                |   |                     |
| E Filiallisto                       | Euri TEST User group                            | - |                     |
| and a state of the Street street of | TE: Speichern                                   |   |                     |
| Autovista<br>Group                  | Abbrechen                                       |   |                     |

## Hinweis:

Alle anderen Informationen können nur vom Eurotax-Support-Team geändert werden. Sie werden deshalb zwar angezeigt, sind aber inaktiv.

Um einen neuen Benutzer anzulegen, klicken Sie rechts oberhalb der Anwendertabelle auf "Benutzer anlegen". Das gleichnamige Dialogfenster erscheint.

Füllen Sie alle Felder aus, wählen Sie die Filiale des Anwenders und seine Benutzergruppe und klicken Sie auf "Speichern".

| Administration |  |                                         |    |    |
|----------------|--|-----------------------------------------|----|----|
| BENUTZER       |  |                                         |    | 1. |
|                |  | BENUTZER ANLEGEN                        | 8  |    |
| # NACHNAME     |  | VORNAME *                               |    |    |
|                |  | Paul                                    |    |    |
|                |  | NACHNAME*                               |    |    |
|                |  | Lehner                                  |    |    |
|                |  | MAILADRESSE *                           |    |    |
|                |  | paul.lehner@eurotax.at                  |    |    |
|                |  | BETRIEBSNAME<br>Eurotax AT<br>FILIALE * |    |    |
|                |  | Eurotax AT Salzburg BENUTZERGRUPPE *    | ** |    |
|                |  | TEST User group Speichern               |    |    |
| Bullimore      |  | Abbrechen                               |    |    |
| Bustamante     |  |                                         |    |    |

## Filialliste

In der Filialliste werden Ihnen alle Filialen Ihres Betriebs angezeigt. Um die Einstellungen für eine Filiale einzusehen oder zu ändern, klicken Sie einfach auf die betreffende Tabellenzeile der jeweiligen Filiale.

| BE  | BETRIEBSKONFIGURATION EUrotax e Administration |                              |            |          |  |
|-----|------------------------------------------------|------------------------------|------------|----------|--|
| <   | Betriebsliste                                  | RETRIEBE EUROTAX AT FILIALEN |            |          |  |
| \$  | Aligemeine Konfiguration                       | Filialliste                  |            |          |  |
| 0+0 | Zustandsbewertung                              | FILMUMAME                    | BETHEINAME | STATUS 🕇 |  |
| C   | Preiskalkulation                               |                              |            |          |  |
| 6   | Formulare                                      | Eurotax AT Salzburg          | Eurotax AT | ОК       |  |
| Bo. | Bilder und Rahmen                              |                              | 5          | ~        |  |
| ø   | Borsenexport                                   | Eurotax AT Vienna            | EMPORE AT  | 0K       |  |
| P   | Reparatur-Profile                              |                              |            |          |  |
| æ   | Anwendergruppen                                |                              |            |          |  |
| 8   | Anwender                                       |                              |            |          |  |
| ì   | Filiallisto                                    |                              |            |          |  |
| 63  | Aktuelles Abonnement                           |                              |            |          |  |
| 1   | VIN-Abfragen                                   |                              |            |          |  |
|     |                                                |                              |            |          |  |

Die Filialkonfiguration wird eingeblendet. Auf der linken Seite sehen Sie alle verfügbaren Menüpunkte.

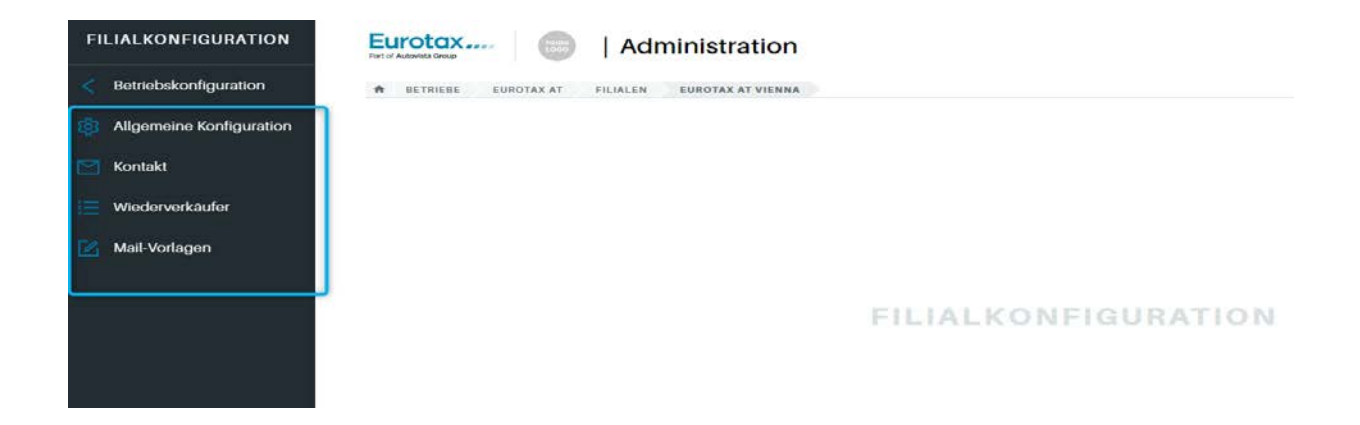

## **Aktuelles Abonnement**

In diesem Bereich können Sie Informationen zu Ihrem aktuellen Abonnement von EUROTAX einsehen, wie z. B. die Gesamtzahl erlaubter Benutzer oder die bereits verbrauchten VIN-Abfragen.

| вет | RIEBSKONFIGURATION   | Eurotax 💿   Administration                                                        | KONTAKT               |
|-----|----------------------|-----------------------------------------------------------------------------------|-----------------------|
|     | Betriebsliste        | Aktuelles Abonnement                                                              | 1                     |
|     | Zustandsbewertung    |                                                                                   | Kontakt               |
|     | Preiskalkulation     | Eurotax AT Zeitraum: K.A.                                                         | SFID: k.A.            |
|     | Formulare            |                                                                                   |                       |
|     | Bilder und Rahmen    | Administrator Handler: @eurotax.at, @eurotax.at, @eurotax.at, @eurotax.at,        |                       |
|     | Börsenexport         | VIN Abfragen: Per Abruf bezahlen Gesamtzehl erlaubter Renutzer: 200 in 2 Filialen |                       |
|     | Reparatur-Profile    | Eurotax AT Vienna: 100                                                            | SFID: k.A.            |
|     | Anwendergruppen      |                                                                                   |                       |
|     | Anwender             | Eurotax AT Salzburg: 100<br>Gesamtzahl erlaubter Benutzer: 200 in 2 Filialen      | SF ID: k.A.           |
| ≣   | Filialliste          |                                                                                   |                       |
| B   | Aktuelles Abonnement |                                                                                   |                       |
|     | ····· · · · ·        |                                                                                   |                       |
|     | Autovista<br>Group   | Daten Version: 1.0.20, 11.23 @ 2023 Autov<br>Copyright                            | sta Group<br>Hinwelse |

#### Allgemeine Einstellungen

In diesem Bereich können Sie die folgenden Einstellungen vornehmen:

- **Standtage:** Hier legen Sie die für die betreffende Filiale durchschnittlichen Standtage fest (wird für die Eigenkalkulation verwendet).
- **Toleranz für hoch/niedrig bepreist:** Legen Sie den prozentualen Bereich für die beiden KPI's "Hoch bepreist" und "Niedrig bepreist" individuell für die Filiale fest.

Im Abschnitt "Kunden importieren" können Sie Kundendaten/-adressen als CSV-Datei in das neue EUROTAX laden. Eine Anleitung hierzu wird Ihnen angezeigt, wenn Sie auf "HILFE", in der rechten Bildschirmhälfte klicken.

| FILIALKONFIGURATION      | Eurotax Administration                              | KONTAKT PL              |
|--------------------------|-----------------------------------------------------|-------------------------|
| < Betriebskonfiguration  | R BETRIEBE EUROTAX AT FILIALEN EUROTAX AT VIENNA AL | LIGEMEINE EINSTELLUNGEN |
| Allgemeine Konfiguration | Allgemeine Einstellungen                            |                         |
| 🗹 Kontakt                | KONFIGURATION                                       |                         |
| Wiederverkäufer          | FILIAL URL *                                        |                         |
| Mail-Vorlagen            | branch-2596                                         |                         |
|                          | STANDTAGE                                           |                         |
|                          | 90                                                  |                         |
|                          | TOLERANZ FOR HOCH BEPREIST *                        |                         |
|                          | 10,00 %                                             |                         |
|                          | TOLERANZ FOR NIEDRIG BEPREIST *                     |                         |
|                          | 10,00 %                                             |                         |
|                          |                                                     |                         |
|                          | KUNDEN IMPORTIEREN                                  | HILFE                   |
|                          | CSV Datel hochladen                                 |                         |
| Autovista                |                                                     | © 2023 Autovista Group  |

## Wiederverkäufer

Im Bereich "Wiederverkäufer", sehen Sie die von Ihnen angelegten Wiederverkäufer für die neue Wiederverkäufer-Funktion in EUROTAX. Sie können darüber ihren Partnern Fahrzeuge zu einem besonderen Angebotspreis anbieten (nähere Infos hierzu, siehe Quickstart Guide "Bestandsverwaltung").

Um einen neuen Wiederverkäufer anzulegen, klicken Sie oben rechts auf "Neuer Wiederverkäufer".

| FILIALKONFIGURATION      | Eurotax i Administration                                     | KONTAKT PL                                   |
|--------------------------|--------------------------------------------------------------|----------------------------------------------|
| < Betriebskonfiguration  | + BETRIEBE EUROTAX AT FILIALEN EUROTAX AT SALZBURG WIEDERVER | IKAUFER                                      |
| Allgemeine Konfiguration | Liste der Wiederverkäufer                                    | Neuer Wiederverkaufer                        |
| 💟 Kontakt                | E NAME                                                       |                                              |
| }≡ Wiederverkäufer       |                                                              |                                              |
| Mail-Vorlagen            | Keine Daten v                                                | orhanden                                     |
|                          |                                                              |                                              |
|                          |                                                              |                                              |
|                          |                                                              |                                              |
|                          |                                                              |                                              |
|                          |                                                              |                                              |
|                          |                                                              |                                              |
|                          |                                                              |                                              |
|                          |                                                              |                                              |
|                          |                                                              |                                              |
| Autovist<br>Group        | Deten Version: 1.0.0.20, 11.23                               | © 2023 Autovisia Group<br>Copyright Hinwelse |

Das Dialogfenster "Wiederverkäufer anlegen" erscheint. Füllen Sie die Felder aus und klicken Sie auf "Speichern". Der angelegte Wiederverkäufer wird in der Liste der Wiederverkäufer angezeigt.

| FILIALKONFIGURATION      | Eurotax           | Administration      | <br>KONTAKT PL |
|--------------------------|-------------------|---------------------|----------------|
| Betriebskonfiguration    | · · · · · · · · · |                     |                |
| Allgemeine Konfiguration | Liste der         | NAME*               |                |
| Kontakt                  | + 14AM            | Firma Automobile    |                |
| I Westerland and an      |                   | MAILADRESSE *       |                |
|                          |                   | email@automobile.at |                |
| Mail-Vorlagen            |                   | TELEFON             |                |
|                          |                   | 01/123456           |                |
|                          |                   | LAND                |                |
|                          |                   | Österreich          |                |
|                          |                   | STADT               |                |
|                          |                   | wien                |                |
|                          |                   | PLZ                 |                |
|                          |                   | 1220                |                |
|                          |                   | STRASSE             |                |
|                          |                   | Donau City Straße 7 |                |
|                          |                   | Speichern           |                |
| Autovisto<br>Group       | i i               | Abbrechen           |                |

## Mail-Vorlagen

Im Bereich "Mail-Vorlagen" können Sie die Mail-Vorlagen für die folgenden 3 Bereiche erstellen:

- Mail an Wiederverkäufer
- Mail für Inzahlungnahme-Angebot
- Mail für Fahrzeugangebot

Jede Mail-Vorlage besteht aus einer Betreffzeile und dem Mail-Text.

| FILIALKONFIGURATION      | Eurotax 🔘   Administration                                    | KONTAKT PL |
|--------------------------|---------------------------------------------------------------|------------|
| < Betriebskonfiguration  | RETRICRE EUROTAX AT FILIALEN EUROTAX AT VIFINNA MAIL-VORLAGEN |            |
| Allgemeine Konfiguration | Mail-Vorlagen                                                 |            |
| 🔄 Kontakt                | E-MAIL-VORLAGE FÜR WIEDERVERKÄUFER                            | HILFE      |
| Wiederverkäufer          | MAIL BETREFF                                                  |            |
| Mail-Vorlagen            |                                                               |            |
|                          | MAIL-TEXT                                                     | 075000     |
|                          |                                                               | 9 @        |
|                          | Abbrechen                                                     | Speichern  |
|                          | E-MAIL-VORLAGE INZAHLUNGNAHME-ANGEBOT                         |            |
|                          | MAIL-BETREFF                                                  |            |
|                          | MAIL TEXT                                                     | 0 / 6000   |
|                          |                                                               | 9 @        |

Sie können für die Mail-Vorlagen auch Platzhalter für bestimmte

(Fahrzeug-)Daten verwenden, z. B. Name des Wiederverkäufers, Hersteller, Modell, Laufleistung etc.

Sie finden eine Übersicht der möglichen Platzhalter, indem Sie auf "HILFE" klicken.

| LIALKONFIGURATION        | Eurotax                   | Administration                             |                                                            |   | KONTAKT PL      |
|--------------------------|---------------------------|--------------------------------------------|------------------------------------------------------------|---|-----------------|
| Bomobskonliguration      | -                         |                                            | ANNUAL IN CO.                                              |   |                 |
| Aligemeine Konfiguration | Mail-Vorlagen             |                                            |                                                            | 0 |                 |
| Kontaki                  | E MAIL-VORLAGE FOR WIEDER | In E-Mail-Vorlagen können die folg         | enden Platzhalter verwendet werden:                        |   | I THERE         |
| Wiederverkäufer          | MAN, BETREFF              | Тад                                        | Beschreibung                                               |   |                 |
| Mail-Vollagen            | MAIL-TEXT                 | [[reseller-name]]                          | Name Wiederverkaufer                                       |   |                 |
|                          |                           | [[reseller-vehicle-ut]]                    | URL der offentlichen Wiederverkäuferseite für<br>Fahrzeuge |   |                 |
|                          |                           | [[reseller-vehicle-make]]                  | Hersteller                                                 |   | ° @             |
|                          | Abbrechen                 | [[reseller vehicle model]]                 | Modell                                                     |   | Spitchem        |
|                          |                           | [[reseller-vehicle-edition]]               | Edition                                                    |   |                 |
|                          | E MAIL VORLAGE INZAHLUNGA | [[reseller-vehicle-registration-<br>year]] | Zulassungsjahr                                             |   |                 |
|                          | WAIL IN TROTT             | [[reseller-vehicle-mileage]]               | Kilometerstand                                             |   |                 |
|                          | MARCHERT                  | [[reseller-vehicle-fuel-type]]             | Kraftstoff                                                 |   | 0 <u>/</u> 5000 |
|                          |                           | ((reseller-vehicle-engine-size))           | Hubraum                                                    |   |                 |
|                          |                           | [[reseller vehicle engine power<br>HP]]    | Leistung (PS)                                              |   | 9.0             |

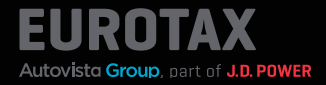

Beispiel: Mail-Vorlage unter Verwendung der Platzhalter.

| FILIALKONFIGURATION      | Eurotax Comparison                                                                                                    | KONTAKT PL |
|--------------------------|----------------------------------------------------------------------------------------------------|------------|
| < Betriebskonfiguration  |                                                                                                    |            |
| Allgemeine Konfiguration | E-MAIL-VORLAGE INZAHLUNGNAHME ANGEBOT<br>MAIL-BETREFF                                                                                                    |            |
| Montakt                  | Unser Angebot für ihren Gebrauchten [[reseller-vehicle make]] [[reseller-vehicle model]]                                                                                                    |            |
| 🔚 Mindoundenunten        | MAILITEXT                                                                                                    | 628 / 5000 |
| Mail-Vorlagen            | Serin geentre kundeeink, gerne unterbreiten wir ihnen folgendes Angebot far ihne Gebrauchtfahrzeug wie folgt: Angebotspreis: [[reseller vehicle mice]] Hersteller, [Ireseller vehicle model]] Yop: [[reseller vehicle model]] Aufbauar/Titren: [[reseller vehicle body type]]/[[reseller vehicle doors number]] Erstzulassungsjahr: [[reseller vehicle registration year]] Laufbeaturg: [[reseller vehicle engistration year]] Laufbeaturg: [Ireseller vehicle engistration year]] Hubraum: [Ireseller vehicle engine estab]] |            |
|                          | Getrebe: [[reseller vehicle-transmission-type]]                                                                                                    | 9 B -      |
|                          | Abbrachim                                                                                                    | Speichern  |